article number/Artikelnummer: 24035465

To delete a selected group from the system press the

Service mode will also be terminated if no user input

Suitable for operation in DALI applications. Powered from

the DALI bus. The panel does not use one of the 64 DALI

addresses, they are still available for connected ballasts.

\* This is also true if the layout has been changed. The

groups and scene settings in the DALI devices remain

To leave service mode press the button "enter"

was detected for more than 10 minutes

"delete" button for more than 1 sec.

6. Leave service mode

**Technical Data** 

Bus Power Consumption

**Bus Voltage Rating** 

unchanged however.

2 mA during normal operation.

10.5-24 V fully functional, 400 V max.

10 mA max. in service mode.

### User mode layout card (for layout 1 as an example)

## User Mode Layout-Karte (Layout 1 als Beispiel)

| 0       | Q    |
|---------|------|
| scene 1 | ир   |
| 0       | 2    |
| scene 2 | down |
| 0       | 0    |
| scene 3 | OFF  |

# Button functions in user mode

Scene button ① short press: recall programmed scene

Group button @ (up, down, group x, OFF, ALL) Group buttons control assigned ballasts short press: ON (100 %), OFF long press: dimming

#### Software tool in preparation All buttons can be configured by a special software tool to suit special needs.

## Tastenfunktionen im User Mode

Szenen-Taste ① kurzer Druck: Szene abrufen

#### Gruppen-Taste ② (up, down, group x, OFF, ALL) Gruppentasten steuern zugewiesene Leuchten kurzer Tastendruck: ON (100 %), OFF langer Tastendruck: dimmen

# Software-Tool in Vorbereitung

Jede Taste kann über ein spezielles Software-Tool individuell konfiguriert werden.

Service mode layout card (for layout 1 as an example)

# Service Mode Layout-Karte (Layout 1 als Beispiel)

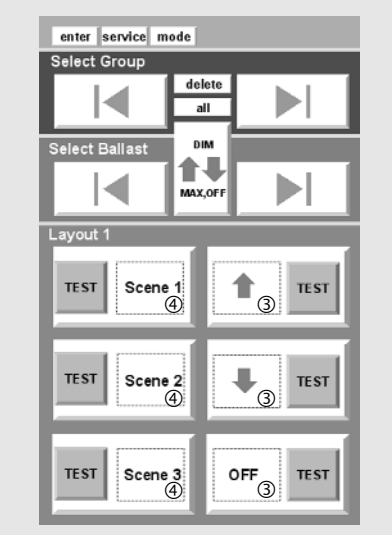

# Buttons in service mode

Select Group, Select Ballast short press: select ballast or group of ballasts

delete long press: delete selected group

## delete all

The sequence "delete – all" deletes group assignments, scene settings and starts a readdressing cycle.

### Layout buttons ③④ short press: add selected group or ballast, for scene buttons: store scene level long press: remove selected group or ballast from button

TEST buttons TEST Test the button as it appears in user mode

Tastenfunktionen im Service Mode

kurzer Druck: Leuchte oder Leuchtengruppe

langer Druck: Leuchtengruppe löschen

Die Sequenz "delete - all" löscht Gruppen-

zuweisungen. Szenenwerte und startet eine

kurzer Druck: selektierte Leuchte oder Gruppe

langer Druck: selektierte Leuchte oder Gruppe

zur Taste hinzufügen, Szene abspeichern

Select Group, Select Ballast

selektieren

delete

delete al

Neuadressierung.

Lavout-Tasten 3 4

von Taste entfernen

TEST-Tasten TEST

Tastenkonfiguration testen

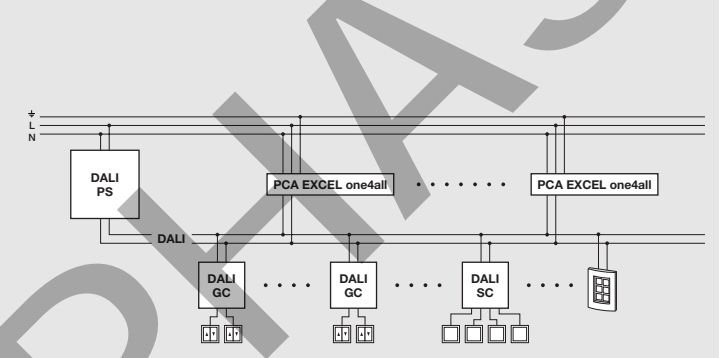

# UK

### Remark: Before groups have been assigned (see instructions

# Six simple steps to set up your Touchpanel

## 1. Enter service mode

Insert the layout card that suits your requirement and press the buttons "enter – service – mode" in serial order. A beep will indicate that the service mode has started. The DALI TOUCHPANEL will do an automatic addressing and will generate random addresses in all new found DALI devices. Already addressed devices will not be re-addressed.

below) all buttons are in BROADCAST mode. That means

that all DALI ballasts are controlled simultaneously! \*

A complete new addressing can be started with "delete – all". ATTENTION: The entire application will be reset to delivery status.

2. Select luminaire or group of luminaires Select a luminaire or a group of luminaires with the Select Group or Select Ballast button. Selected luminaires will be highlighted, others will be dimmed.

# Safety instructions

 Installation of this device may only be carried out by specialist staff who have provided proof of their skills

- The power supply must be switched off before handling the device
- The relevant safety and accident prevention regulations must be observed.

# D Hinweis: Bevor Gruppen zugew

Bevor Gruppen zugewiesen wurden, arbeiten alle Tasten im BROADCAST-Mode, d.h. alle Leuchten werden gemeinsam angesteuert! \*

# Sechs einfache Schritte zur Konfiguration des Touchpanels

# 1. Einstieg in den Service Mode

Fügen Sie die Layoutkarte, welche Ihrer Anwendung entspricht ein und drücken Sie "enter – service – mode" in dieser Reihenfolge. Pieptöne signalisieren, dass der Service Mode aktiviert wurde. Im Service Mode werden alle neu angeschlossenen DALI-Leuchten gesucht und adressiert. Bereits adressierte Leuchten werden nicht neu adressiert.

Eine Neuadressierung kann über "delete – all" durchgeführt werden. ACHTUNG: Die gesamte Anlage wird auf Werkseinstellung zurückgesetzt.

# 2. Leuchten und Leuchtengruppen selektieren

Selektieren Sie eine einzelne Leuchte oder eine Gruppe von Leuchten mit den "Select Group" oder "Select Ballast" Tasten. Selektierte Leuchten werden hell, die nichtselektierten gedimmt.

# Sicherheitshinweise

- Die Installation dieses Gerätes darf nur durch ausgewiesenes
- Fachpersonal erfolgen.

Vor dem Arbeiten am Gerät muss die Stromversorgung ausgeschaltet werden.
Die geltenden Sicherheits- und Unfallverhütungsvorschriften sind zu beachten.

#### 3. Assign luminaires to group buttons, function test Assign the selected (highlighted) luminaire or group of luminaires to any of the group buttons & simply by pressing the desired button. Repeat step 2 and 3 until all desired ballasts are assigned to the particular group buttons

With the TEST buttons **TEST** the programmed function of each button can be tested.

# 4. Programming scene buttons, function test

Assign the effective range of a scene button O by assigning a ballast or a group of ballasts to a scene button as well (see point 3). You now may change the light level with the TEST buttons  $\fbox{DEST}$  of the group buttons O. A press on the particular scene button O stores the actual light levels. Repeat this to set up all scene buttons.

With the TEST buttons TEST of the scene buttons (4) the programmed function of each button can be tested.

## 5. Make changes to your configuration

To remove a selected ballast or a group of ballasts from a layout button ③④ press the button for more than 1 sec.

3. Leuchten den Gruppentasten zuordnen und testen

Ordnen Sie nun die selektierte Leuchte oder Leuchten-

Taste drücken, Wiederholen Sie Schritt 2 und 3 bis alle

gruppe einer Gruppen-Taste ③ zu, indem Sie auf die

gewünschten Leuchten den jeweiligen Gruppen zuge-

Mit den Test-Feldern TEST kann die programmierte

Weisen Sie einer Szenentaste @ den Wirkbereich zu,

indem Sie auch einer Szenentaste die zu steuernde

Gruppe zuweisen (siehe Punkt 3). Stellen Sie nun mit

speichert die eingestellte Szene ab. Wiederholen Sie

Mit den Test-Feldern TEST kann die programmierte

Um eine selektierte Leuchte oder Leuchtengruppe

von einer Lavout-Taste zu entfernen, drücken Sie die

jeweilige Gruppen- oder Szenen-Taste länger als 1 sec.

ten Lichtwerte ein. Druck auf die Szenentaste ④

dies, bis alle Szenentasten konfiguriert sind.

Tastenfunktion überprüft werden.

5. Änderungen an der Konfiguration

den Test-Feldern der Gruppen-Tasten 3 die gewünsch-

4. Szenentasten programmieren und testen

Tastenfunktion überprüft werden.

ordnet sind.

# Areas of application

The device may only

be used for the applications specified
for safe installation in dry, clean environment

Um eine DALI-Gruppe komplett zu löschen, drücken Sie die "delete"-Taste länger als 1 sec.

# 6. Service Mode verlassen

"enter" oder kein Tastendruck länger als 10 min. verlässt den Service Mode.

# Technische Daten

Geeignet für den Betrieb am DALI-Bus. Versorgung direkt aus dem DALI-Bus. Das DALI TOUCHPANEL belegt keine der 64 DALI-Adressen, diese stehen somit alle für angeschlossene Vorschaltgeräte zur Verfügung.

# Bus-Stromaufnahme

2 mA im Normalbetrieb, 10 mA max. im Service Mode

# Bus-Spannung

10,5-24 V voll funktionsfähig, 400 V max.

\* Das ist auch der Fall, wenn das Layout ge
ändert wurde. Die Gruppen- und Szeneneinstellungen in den DALI-Ger
äten bleiben aber erhalten.

# Einsatzbereich

Das Gerät darf nur • für den bestimmungsgemäßen Einsatz verwendet werden, • fest in trockener und sauberer Umgebung installiert werden.

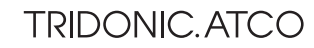